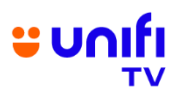

## FREQUENTLY ASKED QUESTIONS (FAQ) ON UNIFI TV BOX

| NO | QUESTIONS                                                       | ANSWER                                                                                                    |  |
|----|-----------------------------------------------------------------|----------------------------------------------------------------------------------------------------|--|
|    |                                                                 | GENERAL INFO                                                                                                    |  |
| 1. | What is Unifi TV<br>Box?                                        | Unifi TV Box is Unifi TV's media box (Android TV Box), which supports Wi-Fi and IPTV connectivity. It is introduced to maximise the viewing experience of our Unifi Home customers.                                                                                                    |  |
|    |                                                                 | <ul> <li>Unifi TV Box comes with the following features:</li> <li>Direct access to TV content via Live Channels, Catch p or U PICK.</li> <li>An interactive and immersive viewing experience.</li> <li>Enjoy your content in full High Definition (HD). Supports 4K as well.</li> <li>Use Google Assistant on your remote control for voice control</li> <li>Cast content from your smart devices to your TV via Unifi TV Box.</li> </ul> |  |
| 2. | What are the<br>streaming apps<br>available in Unifi<br>TV Box? | As part of its continuous effort to bring world-class streaming apps to our customers on Unifi TV Box and smart devices, below is the latest list:                                                                                                    |  |
|    |                                                                 | No. App Offering                                                                                                    |  |
|    |                                                                 | HBO GO Includes instant access to<br>Hollywood movies, all HBO & HBO<br>Asia shows and new HBO Originals<br>series released at the same time as the<br>US.                                                                                                    |  |
|    |                                                                 | 2. Netflix Netflix is a streaming service that offers<br>a wide variety of award-winning TV<br>programmes, films, anime,<br>documentaries, games and more on<br>thousands of internet-connected<br>devices. You can watch as much as<br>you want, whenever you want. There's<br>always something new to discover, and<br>new TV programmes and films are<br>added every week!                                                             |  |
|    |                                                                 | 3. SIAR SIAR offers classic local films,<br>(Coming soon to<br>Unifi TV Box) SIAR offers classic local films,<br>spanning a variety of genres<br>throughout the ages. Various movie<br>releases can be enjoyed anytime and<br>anywhere.                                                                                                    |  |
|    |                                                                 | 4. MangoTV MangoTV gives access to the unlimited<br>high-quality videos of exclusive<br>programs, original Chinese variety                                                                                                    |  |

|     |                                  | shows, reality shows, TV series and films, Enjoy all on MangoTV!                                                                                                    |
|-----|----------------------------------|----------------------------------------------------------------------------------------------------|
| 5.  | Disney+ Hotstar                  | Disney+ Hotstar is the streaming home<br>of global and local hits. With endless<br>entertainment from Disney, Pixar,<br>Marvel, Star Wars, National<br>Geographic and many more, there is                                                                                                    |
|     |                                  | something for everyone.                                                                                                    |
| 6.  | beIN SPORTS<br>CONNECT           | Stream all beIN SPORTS content on<br>beIN SPORTS CONNECT, a multi-<br>device player accessible on the app or<br>web. Catch every minute of<br>every match across the UEFA<br>Champions League, UEFA Europa<br>League, LaLiga, Serie A, Ligue 1 &<br>more LIVE and on demand –                                                                                                    |
| 7   |                                  | anywhere, anytime.                                                                                                    |
| 7.  | (Coming soon to<br>Unifi TV Box) | to live sports streaming services, video<br>on demand options and curated<br>exclusive contents of premier Asian<br>and International events, including<br>MotoGP, The Open Championship, US<br>Open and Wimbledon, World Table<br>Tennis, and as well as Asian events<br>such as Korean Baseball League<br>(KBO) and V.League Japan<br>competition. Also comes with Bahasa<br>Melayu commentary for MotoGP live. |
| 8.  | WeTV                             | Enjoy premium entertainment on<br>WeTV's on demand streaming platform<br>and bump up to VIP for more cool<br>features. Watch the best ad-free local<br>and Asian dramas, shows and anime.                                                                                                    |
| 9.  | Amazon Prime<br>Video            | Watch movies, TV, and sports,<br>including Amazon Originals like The<br>Boys, The Marvelous Mrs. Maisel, and<br>Tom Clancy's Jack Ryan as well as<br>recommendations just for you.                                                                                                    |
| 10. | TVBAnywhere+                     | The most comprehensive Chinese<br>entertainment platform published by<br>TVB and delivers the latest & greatest<br>content from TVB anytime, anywhere.                                                                                                    |
| 11. | iQIYI                            | Home to Asia's hottest entertainment.<br>Bringing you the best of local, Korean<br>and Chinese dramas, movies, variety<br>shows and anime.                                                                                                    |
| 12. | Viu                              | Gives you instant access to all your<br>favourite dramas, comedies, horror and<br>more! Watch hit TV shows from Korea,<br>Japan, China, Thailand, Indonesia,<br>Malaysia, Myanmar, Turkey, the Middle<br>East and India as well as our own Viu<br>Originals.                                                                                                    |
| 13. | ZEE5                             | The only streaming app that offers<br>content in 18 languages. Home to<br>170,000+ hours of On Demand<br>Content. The platform brings together<br>the best of Originals, Movies & TV<br>Shows, Music, Cineplays and Health &<br>Lifestyle content all in one single<br>destination.                                                                                                    |
| 14. | Simply South                     | Your one-stop destination for the best<br>of all things entertainment! Pick from a<br>collection of the newest Tamil,                                                                                                    |

|    |                   |                                            |                                                           | Valayalam and Telug                      | gu movies, and                    |
|----|-------------------|--------------------------------------------|-----------------------------------------------------------|------------------------------------------|-----------------------------------|
|    |                   | 15.                                        | YuppTV Y                                                  | uppTV is one of the la                   | argest online TV                  |
|    |                   |                                            | p                                                         | platform with over 200                   | + Live Indian TV                  |
|    |                   |                                            |                                                           | Channels, 7 days o                       | t catch-up IV,<br>Rollywood/Hindi |
|    |                   |                                            |                                                           | Alest Regional and                       | Bollywood/Fillia                  |
|    |                   | 16.                                        | BBC Player B                                              | BC Player is an auth                     | nenticated multi-                 |
|    |                   |                                            | g                                                         | enre SVOD (Subscri                       | iption Video On                   |
|    |                   |                                            |                                                           | Demand) service that a                   | allows viewers to                 |
|    |                   |                                            | a                                                         | anytime, anywhere.                       | It is available                   |
|    |                   |                                            | 0                                                         | online (www.bbcplayer                    | .com), and as an                  |
|    |                   |                                            | a                                                         | app on Apple App Store                   | e for iOS devices                 |
|    |                   |                                            | d                                                         | levices.                                 | Sie Ioi Anarola                   |
|    |                   |                                            |                                                           |                                          |                                   |
|    |                   | For the latest                             | app offerings and                                         | d info, visit our wel                    | osite at                          |
|    |                   | https://www.u                              | nifi.com.my/tv                                            |                                          |                                   |
|    |                   |                                            |                                                           |                                          |                                   |
| 3. | How can I get the | Unifi TV Box                               | comes with U                                              | nifi Home plans.                         | For the latest                    |
|    | Unifi TV Box?     | offerings, kind                            | lly visit <u>https://ww</u>                               | w.unifi.com.my/ng                        | <u>jam</u>                        |
|    |                   | Overte meneral val                         |                                                           | ali i kuna a dha a a di a la             |                                   |
|    |                   | Customers wr                               | 10 SUDSCIIDE to OI                                        | niy broadband pla                        | ns can add-on                     |
|    |                   |                                            |                                                           | ux as ioliows.                           |                                   |
|    |                   | a) RM134                                   | 1 90/month for I lli                                      | timate Max Pack v                        | with LInifi TV                    |
|    |                   | Box in                                     | cluded: or                                                |                                          |                                   |
|    |                   | b) RM99.                                   | 90/month for Ulti                                         | mate Plus Pack w                         | ith Unifi TV Box                  |
|    |                   | include                                    | ed; or                                                    |                                          |                                   |
|    |                   | c) RM60/                                   | c) RM60/month for Family Pack with Unifi TV Box included; |                                          |                                   |
|    |                   | or                                         |                                                           |                                          |                                   |
|    |                   | d) RM60/                                   | month for Ultimat                                         | te Pack with Unifi                       | TV Box                            |
|    |                   | include                                    | ed; or                                                    |                                          |                                   |
|    |                   | e) RIVI69.                                 | 90/month (Promo                                           | 0 price Rivi55.90/n                      | nonth) for                        |
|    |                   | f) PM/6                                    | 00/month (Prome                                           | n v bux included, (<br>a price PM30.00/n | u<br>oonth) for Kide              |
|    |                   | I) Rivi40.<br>Pack v                       | vith Unifi TV Box                                         | included: or                             |                                   |
|    |                   | a) RM39                                    | g) RM39.90/month (Promo price RM29.90/month) for          |                                          |                                   |
|    |                   | Sports Pack with Unifi TV Box included; or |                                                           |                                          |                                   |
|    |                   | h) RM30/                                   | month for Varnar                                          | m Plus, Aneka Plu                        | s, Ruby Plus                      |
|    |                   | Pack v                                     | vith Unifi TV Box                                         | included (limited t                      | ime offer)                        |
|    |                   |                                            |                                                           |                                          |                                   |
|    |                   | However, if yo                             | ou are already sul                                        | bscribing to any of                      | f the Unifi TV                    |
|    |                   | Pack, you hav                              | e an option to ad                                         | dd-on additional U                       | nifi TV Box for                   |
|    |                   | multi-room en                              | tertainment.                                              |                                          |                                   |
|    |                   | Dotaile are as                             | nor bolow table:                                          |                                          |                                   |
|    |                   | Add-On                                     | Description                                               | Price                                    | Contract                          |
|    |                   | a) I lltimate                              | 70+ channels                                              | RM134 90                                 | 24 months                         |
|    |                   | Max Pac                                    | k & 10                                                    | monthly                                  |                                   |
|    |                   | with Unifi                                 | streaming                                                 |                                          |                                   |
|    |                   | TV Box                                     | apps via Unifi                                            | i                                        |                                   |
|    |                   |                                            | TV Box                                                    |                                          |                                   |
|    |                   |                                            |                                                           |                                          |                                   |
|    |                   | b) Ultimate                                | 70+ channels                                              | RM99.90                                  | 24 months                         |
|    |                   | Plus Pac                                   | k   & 8 streaming                                         | g monthly                                |                                   |

|    | with Unifi<br>TV Box                                                     | apps via Unifi<br>TV Box                                  |                                  |           |
|----|--------------------------------------------------------------------------|-----------------------------------------------------------|----------------------------------|-----------|
| c) | Family<br>Pack with<br>Unifi TV<br>Box                                   | 70+ channels<br>& 6 streaming<br>apps via Unifi<br>TV Box | RM60<br>monthly                  | 24 months |
| d) | Ultimate<br>Pack with<br>Unifi TV<br>Box                                 | 70+ channels<br>& 6 streaming<br>apps via Unifi<br>TV Box | RM60<br>monthly                  | 24 months |
| e) | Movies<br>Pack with<br>Unifi TV<br>Box                                   | 30+ channels<br>& 3 streaming<br>apps via Unifi<br>TV Box | RM69.90<br>monthly               | 24 months |
| f) | Kids Pack<br>with Unifi<br>TV Box                                        | 20+ channels<br>& 2 streaming<br>apps via Unifi<br>TV Box | RM46.90<br>monthly               | 24 months |
| g) | Sports<br>Pack with<br>Unifi TV<br>Box                                   | 20+ channels<br>& 3 streaming<br>apps via Unifi<br>TV Box | RM39.90<br>monthly               | 24 months |
| h) | Varnam<br>Plus Pack<br>with Unifi<br>TV Box<br>(limited<br>time offer)   | 40+ channels<br>& 2 streaming<br>apps via Unifi<br>TV Box | RM30<br>monthly                  | 24 months |
| i) | Aneka<br>Plus<br>Pack with<br>Unifi TV<br>Box<br>(limited<br>time offer) | 40+ channels<br>& 3 streaming<br>apps via Unifi<br>TV Box | RM30<br>monthly                  | 24 months |
| j) | Ruby Plus<br>Pack with<br>Unifi TV<br>Box<br>(limited<br>time offer)     | 40+ channels<br>& 2 streaming<br>app via Unifi<br>TV Box  | RM30<br>monthly                  | 24 months |
| Un | ifi TV Box                                                               | Multi-room<br>entertainment<br>with                       | RM20<br>monthly for<br>24 months | 24 months |

|    |                                                                                                    | additional<br>Unifi TV Box                                                                                                    |
|----|----------------------------------------------------------------------------------------------------|----------------------------------------------------------------------------------------------------|
|    |                                                                                                    | <ul> <li>Alternatively, you can subscribe to Unifi Home plans with Unifi TV</li> <li>Box via: <ul> <li>a) TMpoint</li> <li>b) TM Authorised Dealer</li> <li>c) Reseller</li> <li>d) Call 100 and press 4</li> <li>e) MyUnifi app - download from AppStore on iOS, Google PlayStore on Android and AppGallery on Huawei</li> </ul> </li> <li>Unifi TV Box only add-on subscription are available on all channels except Reseller.</li> </ul> |
| 4. | Can I subscribe<br>to Unifi TV Box<br>without<br>subscribing to<br>Unifi TV service?                                                     | You will need to subscribe to any Unifi Home plan with Unifi TV<br>Pack in order for you to enjoy the Unifi TV Box.                                                                                                    |
| 5. | I am a Unifi<br>Lite/Streamyx<br>customer, can I<br>also subscribe<br>the Unifi TV Box?                                                  | Unfortunately, you will need a high-speed broadband connection<br>to enjoy a good viewing experience with Unifi TV Box. Hence, it is<br>not advisable for you to take up this offering.                                                                                                    |
| 6. | I'm an existing<br>user with the<br>previous version<br>of Unifi TV Box.<br>Can I request to<br>change to the<br>latest Unifi TV<br>Box? | You have an option to add-on the new box for RM20 for 24 months or you can upgrade your Unifi Home plan subscription.                                                                                                    |
| 7. | How do I sign in<br>at Unifi TV app in<br>Unifi TV Box?                                                                                  | Launch Unifi TV app and login using your existing Unifi TV ID (example@iptv) and password.                                                                                                    |
| 8. | How many<br>additional boxes<br>that I can Add-<br>on?                                                                                   | Subscribers of Unifi TV Box will have an option to add a maximum<br>of three (3) additional media Boxes.<br>To ensure better user experience, we recommend you to<br>subscribe to Unifi 300Mbps plan. To subscribe the plan, please<br>visit <u>https://unifi.com.my</u>                                                                                                    |
| 9. | I am already a<br>Unifi TV Pack<br>subscriber with<br>Unifi TV Box<br>(Android TV<br>Box). If I change<br>my TV Pack, will I             | You are only entitled to the bundled Unifi TV Box (Android TV box)<br>once with the same account. If you already enjoy the bundled Unifi<br>TV Box with your current TV Pack subscription, you will not get an<br>additional Unifi TV Box when you change your TV Pack.                                                                                                    |

|     | get another Unifi<br>TV Box?                                                                                                    |                                                                                                    |
|-----|----------------------------------------------------------------------------------------------------|----------------------------------------------------------------------------------------------------|
|     | FEATUR                                                                                                    | ES, FUNCTIONS & QUICK TROUBLESHOOT                                                                                                    |
| 10. | What is the<br>technical specs<br>of Unifi TV Box?                                                                                                    | <ul> <li>The technical specs of the Unifi TV Box are as below:</li> <li>Processor: Quad-core</li> <li>GPU: OpenGL ES 2.0</li> <li>RAM: 2GB DDR4</li> <li>Flash: 16GB eMMC</li> <li>System: Android TV 10</li> </ul>                                                                                                    |
| 11. | What are the<br>video formats<br>that Unifi TV Box<br>supports?                                                                                               | The Unifi TV Box supports up to 4K2K, MPEG-2/ MPEG4/ VP8/<br>VP9/ H.264/ H.265 video formats.                                                                                                    |
| 12. | What is the<br>minimum<br>required internet<br>speed for me to<br>run the Unifi TV<br>Box?                                                                    | For best streaming quality, we recommend a minimum broadband<br>speed of 30Mbps.<br>To ensure better user experience, we recommend you to<br>subscribe to Unifi 300Mbps plan. To subscribe to the plan, please<br>visit <u>https://unifi.com.my/ngam</u>                                                                                                    |
| 13. | Can Unifi TV Box<br>be connected via<br>both IPTV and<br>Wi-Fi<br>connection?                                                                                 | <ul> <li>Yes. Unifi TV Box supports both Wi-Fi and IPTV connectivity.</li> <li>For uninterrupted Unifi TV (Live TV, Catch Up and U PICK) viewing experience, you have an option to connect via IPTV - Ethernet Cable to Port 4 (TM Router).</li> <li>Follow the steps below to experience Unifi TV Box: <ol> <li>Connect Unifi TV Box to TV</li> <li>Pair the remote control with Unifi TV Box</li> <li>Connect Internet via Wi-Fi</li> <li>Connect VLAN600 via Ethernet cable</li> <li>Setup Google Account &amp; accept Google's terms and conditions</li> <li>Login to Unifi TV service using your Unifi TV ID and password</li> </ol> </li> </ul> |
| 14. | How do I switch<br>my Unifi TV<br>service from<br>using Wi-Fi<br>connection<br>(VLAN500/Port1,<br>2,3) to using to<br>IPTV connection<br>(VLAN600/Port<br>4)? | <ol> <li>To switch your connection from Wi-Fi to IPTV, kindly follow<br/>these steps:</li> <li>You need to ensure that your account has access to Unifi<br/>TV service via VLAN600 (Port 4)</li> <li>Plug in a LAN cable (RG45) in between your router (Port<br/>4) and your New Unifi TV Box</li> <li>Click on the Unifi TV logo on the standard launcher to<br/>reopen the apps / refresh session via VLAN600<br/>connection</li> </ol>                                                                                                    |

|     |                                                                                                    | <ul> <li>4. If the authentication process is successful, your Unifi TV Box will automatically reboot again and you will enjoy the Unifi TV service via IPTV.</li> </ul>                                                                                                    |
|-----|----------------------------------------------------------------------------------------------------|----------------------------------------------------------------------------------------------------|
| 15. | How do I switch<br>my Unifi TV<br>service from<br>using IPTV<br>connection<br>(VLAN600/Port 4)<br>to Wi-Fi<br>connection<br>(VLAN500/Port1,<br>2,3)? | <ul> <li>To switch your connection from IPTV to Wi-Fi, kindly follow these steps:</li> <li>1. You need to ensure that your account has access to Unifi TV service</li> <li>2. Remove the LAN cable (RG45) in between your router (Port 4) and your Unifi TV Box.</li> <li>3. Click on the Unifi TV logo on the standard launcher to reopen the apps / refresh session via Wi-Fi connection</li> </ul> |
| 16. | I'm using Wi-Fi 6<br>FiberHome SR-<br>1041Y Wireless<br>Router. How to<br>stream Unifi TV<br>via VLAN600<br>(IPTV)<br>connection?                    | To stream Unifi TV via VLAN600 (IPTV) connection, simply plug<br>in LAN cable (RG45) in between your router (Port 3) with your<br>Unifi TV Box.                                                                                                    |
| 17. | I'm using<br>30Mbps VDSL<br>but having<br>trouble watching                                                                                           | We would like to inform that the Unifi TV Box is running as OTT (over-the-top) box.                                                                                                    |

|     | Unifi TV via Unifi<br>TV Box. What<br>should I do?                                                                                            | To enjoy the la<br>recommend you<br>connection (port<br>is still running of<br>It is also advisa<br>the minimum to<br>streaming via Ut<br>If Unifi fibre ser<br>recommend you<br>needs.<br>However, if you<br>connect via IPT<br>applicable) to er<br>U PICK) viewing | best streaming qua<br>to connect your U<br>t 1, 2 or 3). Kindly n<br>in shared bandwidth<br>ble to keep the nur<br>ensure you have su<br>nifi TV Box.<br>vice is already avai<br>to upgrade to the p<br>are using the older v<br>V using Ethernet C<br>njoy uninterrupted Un<br>g experience. | ality for 30MI<br>nifi TV Box wi<br>ote that this w<br>with your inte<br>nber of conne<br>fficient bandw<br>lable at your<br>lable at your<br>lable to Port<br>cable to Port<br>nifi TV (Live TV | ops VDSL, we<br>ith a wired LAN<br>ired connection<br>rnet browsing.<br>cted devices to<br>idth for Unifi TV<br>area, we highly<br>your broadband<br>TV Box, simply<br>4-TM Router (if<br>/, Catch Up and |
|-----|----------------------------------------------------------------------------------------------------|----------------------------------------------------------------------------------------------------|----------------------------------------------------------------------------------------------------|----------------------------------------------------------------------------------------------------|----------------------------------------------------------------------------------------------------|
| 18. | Is there any<br>difference in the<br>streaming quality<br>between the<br>current Unifi TV<br>Box and the new<br>Unifi TV Box?                 | The latest Unifi<br>connectivity.<br>For uninterrupte<br>viewing experies<br>using Ethernet (                                                                                                    | TV Box is supports<br>ed Unifi TV (Live TV,<br>nce, you have an op<br>Cable to Port 4 (TM                                                                                                    | both Wi-Fi an<br>Catch Up and<br>otion to conned<br>Router).                                                                                                    | d IPTV<br>d U PICK)<br>ct via IPTV                                                                                                    |
| 19. | I noticed that my<br>Unifi TV Box<br>picture quality is<br>lower as<br>compared to my<br>previous Android<br>box (V8 box).<br>Why is that so? | The latest Unifi<br>Hence, the conr<br>In the case of wi<br>bandwidth with<br>might be compro<br>whereby it is run<br>bandwidth supp<br>The comparisor                                                                                                    | TV Box is running<br>nectivity is via Wi-Fi<br>ired connectivity via<br>your internet brows<br>omised. This is in co<br>oning on purely IPT<br>orting the picture qu                                                                                                    | as OTT (over<br>LAN cable, it it<br>ing activity. T<br>ntrast with the<br>/ service with<br>ality.<br>s as per table                                                                             | er-the-top) box.<br>is on the shared<br>hus, the quality<br>V8 Android box<br>wired dedicated<br>below:                                                                                                   |
|     |                                                                                                    | Type of                                                                                                    | Picture Quality                                                                                                    | Mobility                                                                                                    | Download                                                                                                    |
|     |                                                                                                    | Unifi TV<br>Box                                                                                                    | Compromised<br>(WiFi<br>connectivity)                                                                                                    | YES                                                                                                    | YES                                                                                                    |
|     |                                                                                                    | Android V8<br>Box                                                                                                    | Sustainable<br>(Wired<br>Connectivity)                                                                                                    | NO                                                                                                    | NO                                                                                                    |
| 20. | Can I watch 4K<br>UHD content with<br>Unifi TV Box?                                                                                           | Unifi TV Box sup<br>(3) essential red<br>enjoy the best of<br>Android box and<br>At this moment,<br>UHD content, ho<br>from YouTube.                                                                                                    | oports 4K UHD cont<br>quirements that mu<br>of 4K quality i.e. – a<br>d 4K UHD content.<br>Unifi TV has yet to<br>owever you may be                                                                                                    | ent. However,<br>st be fulfilled<br>a compatible 4<br>b launch any c<br>able to view 4                                                                                                    | there are three<br>before you can<br>K UHD TV, 4K<br>channel with 4K<br>K UHD content                                                                                                    |

| 21. | If I am using a 4K<br>TV, do I need to<br>do any<br>configuration on<br>my TV and Unifi<br>TV Box to enjoy<br>4K quality? | If you are already using a 4K TV, you can watch 4K UHD content<br>using Unifi TV Box without any configuration.                                                                                                    |
|-----|----------------------------------------------------------------------------------------------------|----------------------------------------------------------------------------------------------------|
| 22. | How do I use the<br>multiple subtitle /<br>audio feature<br>while playing U<br>PICK content?                              | <ul> <li>The multiple subtitle / audio feature are available for selected U PICK content. While playing U PICK content, follow the simple steps as below:</li> <li>1. Press "Up" button on your remote control</li> <li>2. Choose subtitle icon </li> <li>3. Select your preferred subtitle / audio language</li> </ul>                                        |
| 23. | How do I use the<br>TV Guide,<br>Multiple Subtitle /<br>Audio Feature for<br>Live Channels?                               | Please make sure to download the latest version of the app.<br>Simply, press the "Up" button on your remote control to enjoy<br>these features available.                                                                                                    |
| 24. | What is the<br>function of<br>Parental Lock?                                                                              | Parental Lock allows you to restrict viewing and purchases of<br>inappropriate TV programmes based on your preference by<br>locking the channel using the Parental PIN.<br>Note: Parental PIN is similar to Purchase PIN (6 digits, default<br>PIN : 123456)                                                                                                   |
| 25. | I forgot my<br>Purchase PIN.<br>What should I<br>do?                                                                      | <ul> <li>Your default purchase PIN is 123456. If you have forgotten your purchase PIN, you may reset the PIN via Unifi TV app.</li> <li>Simply go to: Profile &gt; View My Profile &gt; PIN &gt; Reset PIN.</li> <li>Please follow the steps below: <ol> <li>Enter your Unifi TV password</li> <li>Enter a new PIN</li> <li>Confirm PIN</li> </ol> </li> </ul> |
| 26. | How do I use the<br>Parental Lock<br>feature on Unifi<br>TV Box?                                                          | <ul> <li>To use the Parental Lock feature, follow these steps:</li> <li>1. Press 'Up' on your remote and select Parental</li> <li>2. Press 'Down' to select Lock Channel</li> <li>3. Enter the Parental PIN (6 digits) and press the 'Confirm' button</li> </ul>                                                                                               |
| 27. | Can I remove/<br>turn off the<br>Parental Lock<br>feature?                                                                | Yes, you can. To turn off the Parental Lock feature, follow these steps:<br>1. Open the locked channel                                                                                                    |

|     |                                                                                                    | <ol> <li>Press OK on your remote</li> <li>Enter the Parental PIN (6 digits) and press the 'Confirm' button</li> </ol>                                                                                                    |
|-----|----------------------------------------------------------------------------------------------------|----------------------------------------------------------------------------------------------------|
|     |                                                                                                    | You also have an option to remove/turn off the Parental Lock permanently by following these steps:                                                                                                    |
|     |                                                                                                    | <ol> <li>Open the locked channel</li> <li>Press 'Up' on your remote and select Parental</li> <li>Press 'Down' to select Unlock Channel</li> <li>Enter the Parental PIN (6 digits) and press the 'Confirm' button</li> </ol>                                                                                                    |
| 28. | Why do I see this<br>message, "Are<br>you still                                                      | You will see a prompt message after four (4) hours of continuous playback without any user activity.                                                                                                    |
|     | watching" on my<br>TV screen?                                                                        | If you'd like to continue watching, please confirm by pressing any<br>key on your remote control. If there is no response, you will<br>automatically direct back to Home screen.                                                                                                    |
| 29. | Why does my<br>Unifi TV Box<br>unable to access<br>the network?                                      | <ol> <li>Simply follow the configuration checklist as below:         <ol> <li>Go to "Settings" and select "Network &amp; Internet" to ensure that the Wi-Fi is enabled.</li> <li>Choose the available network to connect (for Wi-Fi user) or check if LAN cable is properly connected to the Unifi TV Box.</li> <li>Check the network link indicator at the front panel of the box. Blue light means it is connected to a network and if the light turns Blue/Orange (alternate blink), it means that the device is not connected to a network.</li> </ol> </li> <li>Should you need further assistance on network connectivity, reach out to us via our digital platforms: Live Chat on <a href="https://maya.unifi.com.my">https://maya.unifi.com.my</a> or MyUnifi app.</li> </ol> |
| 30. | My remote<br>control is not<br>responding /<br>intermittently<br>responding.<br>What should I<br>do? | <ul> <li>First, please make sure that you have paired your remote with the Unifi TV Box and the batteries are correctly in place.</li> <li>Follow the below steps to pair a Bluetooth device: <ol> <li>Go to Home screen</li> <li>Select "Settings"</li> <li>Under "Remote and accessories" select "Add accessory". You will see a list of nearby devices.</li> <li>Put your device in pairing mode. Your device will be added to the on-screen list</li> <li>Select your device</li> </ol> </li> <li>Kindly refer to the Unifi TV Quick Start guide provided in the box or go to <a href="https://unifi.com.my/tv/offerings/devices/unifi-tv-box">https://unifi.com.my/tv/offerings/devices/unifi-tv-box</a> for step-by-step installation and setup video guide.</li> </ul>         |

| 31. | I'm facing<br>channel glitch/<br>channel not                        | It you are facing channel glitch/not viewable, please press "Home" button and re-launch Unifi TV app.                                                                                                    |
|-----|---------------------------------------------------------------------|----------------------------------------------------------------------------------------------------|
|     | viewable and<br>sometimes bad<br>picture quality                    | If you are facing bad picture quality – try moving your Unifi TV Box nearer to your Wi-Fi router to ensure maximum connectivity.                                                                                   |
|     | What should I<br>do?                                                | Alternatively, you may connect your Unifi TV Box with a wired LAN connection (port 1, 2 or 3). Kindly note that this wired connection will be running on shared bandwidth with your internet browsing.             |
| 32. | I received error                                                    | Simply press the "Home" button and re-launch Unifi TV app.                                                                                                    |
|     | "Oops!<br>something went<br>wrong. An<br>unexpected error           | <ul> <li>Please follow these steps to force stop the Unifi TV app:</li> <li>1. Press the "Shortcut to installed apps" button on your remote control</li> </ul>                                                     |
|     | has occurred.                                                       | <ol> <li>Select Unifi IV app</li> <li>Press and hold "OK" button</li> </ol>                                                                                                    |
|     | reload app".                                                        | 4. Select "Info"                                                                                                    |
|     | What should I                                                       | 5. Select "Force Stop"                                                                                                    |
|     | u0 ?                                                                | If the problem still persists, reach out to us via our digital platforms: Live Chat on <u>https://maya.unifi.com.my</u> or MyUnifi app.                                                                            |
| 33. | Why am I<br>experiencing<br>intermittent                            | Please make sure that you have updated to the latest firmware by following the below steps:                                                                                                    |
|     | audio issue?                                                        | Go to Settings > Device Preference > About > System Update                                                                                                    |
| 34. | How do I access<br>my Unifi TV<br>account if I've                   | You can reset your password through your Unifi TV app from your mobile device, by following the below steps:                                                                                                    |
|     | forgotten the password?                                             | <ol> <li>Open your Unifi TV app</li> <li>Select forgot password</li> <li>Kow in login JD</li> </ol>                                                                                                    |
|     |                                                                     | <ol> <li>Key-in logit 1D</li> <li>Select preferred option to receive verification code (the verification code will be sent to your registered mobile number or email)</li> <li>Key-in verification code</li> </ol> |
|     |                                                                     | 6. Key-in new password                                                                                                    |
| 35. | How do I use the<br>Unifi TV Box as<br>my 2 <sup>nd</sup> media box | You can use the Unifi TV Box as your 2 <sup>nd</sup> Unifi media box by connecting via Wi-Fi and login using your existing Unifi TV ID.                                                                            |
|     | to enjoy Unifi TV content?                                          | To enjoy Unifi TV content on your 2 <sup>nd</sup> media box (multi-room), you must maintain your current subscription of Unifi TV pack.                                                                            |
|     |                                                                     | LINKING GOOGLE ACCOUNT                                                                                                    |
| 36. | Can I skip the<br>configuration of<br>the Google<br>account during  | You may skip the configuration of the Google account during the setup of your Unifi TV Box. However, it is recommended for you to create/register your Google account to get the most out of your                  |

|     | the setup of my<br>Unifi TV Box?                                       | Unifi TV Box features such as enjoying the latest apps from Google Play Store.                                                                                                    |
|-----|------------------------------------------------------------------------|----------------------------------------------------------------------------------------------------|
|     |                                                                        | Go to <u>https://unifi.com.my/tv/offerings/devices/unifi-tv-box</u> for step-by-step installation and setup video guide.                                                                                                    |
| 37. | How do I<br>configure my<br>Google account<br>on the Unifi TV          | Press the Home button and go to 'Settings'. Scroll down to 'Accounts & Sign In', then select 'Add Account' and choose account type 'Google'.                                                                                          |
|     | Box?                                                                   | Follow the instruction guide on your TV screen to setup your Google account and continue to fill up your email and password accordingly.                                                                                              |
| 38. | Are there any<br>other apps that<br>we can access<br>via Unifi TV Box? | Yes, you may download your favourite TV apps from Google Play<br>Store into the Unifi TV Box.                                                                                                    |
| 39. | Will it consume<br>my broadband<br>bandwidth if I                      | Yes, you will need Internet connection to run the apps in the Unifi TV Box.                                                                                                    |
|     | use the apps in<br>the Unifi TV Box?                                   | To ensure better user experience, we recommend you to subscribe to Unifi 300Mbps plan. To subscribe to the plan, please visit <u>https://unifi.com.my</u>                                                                             |
| 40. | How do I use the<br>Google Assistant                                   | Press the Google Assistant button on the remote control and speak close to the remote control to use the feature.                                                                                                    |
|     | control?                                                               | Currently, the Google Assistant only works in the Google world.<br>To use it, you will need to configure your Google account on the<br>Unifi TV Box.                                                                                  |
|     |                                                                        | DELIVERY OF UNIFI TV BOX                                                                                                    |
| 41. | How are you<br>going to deliver<br>the Unifi TV Box<br>to me?          | For New Installation, there will be a Unifi installer to help you set<br>up the Unifi TV Box (together with other TM's CPE) at your<br>premise.                                                                                       |
|     |                                                                        | For change plan/upgrade plan or add-on subscription, Unifi TV<br>Box will be delivered via courier within 7 working days (upon<br>successful order)                                                                                   |
| 42. | Why do I receive<br>SMS on Unifi TV<br>Box delivery?                   | Once your order is successful, you will receive an SMS on the notification of Unifi TV Box delivery tracking reference number (within 7 working days) together with your Unifi TV ID.                                                 |
|     |                                                                        | Sample of SMS:<br><b>RM0 Unifi: You'll receive your Unifi TV Box in 7 working days.</b><br><b>Self-track via SKYNET</b> <u>bit.ly/3B0fZYe</u> XXXXXXXXXXX.<br><b>Installation guide</b> <u>i.unifi.my/UTB</u> & login ID xxxxxx@iptv. |
| 40  | How to trock my                                                        | Vou will receive on SMS with your delivery tracking purchas and                                                                                                    |
| 43. | order?                                                                 | you can check via SKYNET portal at https://www.skynet.com.my/track                                                                                                    |

| 44. | I'm not available<br>to receive the<br>box during the<br>delivery.<br>What should I<br>do?                                                                  | If the courier delivery is not successful, you may collect your<br>Unifi TV Box at the nearest SKYNET collection hub.Check here<br>for the list of SKYNET collection hub:<br>https://www.skynet.com.my/branch<br>However, if you don't collect the box after 14 days for West<br>Malaysia or 30 days for East Malaysia, the box will be returned to<br>TM.<br>You can contact us via Live Chat - https://maya.unifi.com.my or<br>MyUnifi app, if you wish to request for 2nd delivery attempt or<br>request for installer assistance with RM80 charges with RM80<br>charges (including installation) and we will proceed with the next<br>delivery for you as soon as possible. |
|-----|----------------------------------------------------------------------------------------------------|----------------------------------------------------------------------------------------------------|
| 45. | I already check<br>the delivery<br>status in<br>SKYNET portal,<br>however my Unifi<br>TV Box is no<br>longer in their<br>outlet. What can I<br>do?          | This may due to the 14 days for West Malaysia or 30 days for East<br>Malaysia time frame for you to collect your Unifi TV Box has<br>already expired.<br>You can contact us via Live Chat on <u>https://maya.unifi.com.my</u> or<br>MyUnifi app, if you wish to request 2nd delivery attempt or request<br>for Unifi installer assistance with RM80 charges (including<br>installation) and we will proceed with the next delivery / installation<br>for you as soon as possible.                                                                                                    |
| 46. | Will I be charged<br>for the delivery<br>of Unifi TV Box<br>via SKYNET in<br>my Unifi bill?                                                                 | There will be no additional charge imposed to customer for Unifi<br>TV Box add-on via courier.                                                                                                    |
| 47. | How to do the<br>self-installation<br>for Unifi TV Box?                                                                                                    | Kindly refer to the Unifi TV Quick Start guide provided in the box<br>or go to <u>https://unifi.com.my/tv/offerings/devices/unifi-tv-box</u><br>for step-by-step installation and setup video guide.                                                                                                    |
| 48. | I'm still having<br>difficulty to self-<br>configure my<br>Unifi TV Box.<br>May I request for<br>technical<br>assistance to<br>perform the<br>installation? | Yes, you can. Should you wish to have this done by our Unifi team, there will be a charge of RM80 ( <i>excluding tax</i> ) for the delivery and installation.                                                                                                    |
| 49. | I did not receive<br>any SMS on my<br>Unifi TV ID. What<br>should I do?                                                                                     | You may get assistance through our Live Chat on <u>https://maya.unifi.com.my</u> or MyUnifi app.                                                                                                    |
| 50. | I received an<br>SMS but still did                                                                                                    | Make sure that you have provided the correct address for your Unifi TV Box delivery.                                                                                                    |

|     | not receive my<br>Unifi TV Box.                                     | There may be some delay in delivering your Unifi TV Box. We seek your patience and understanding as we are working on fulfilling your Unifi TV Box request soonest possible.<br>You can also check and track your Unifi TV Box delivery via SKYNET portal – <u>https://www.skynet.com.my/</u> |
|-----|---------------------------------------------------------------------|----------------------------------------------------------------------------------------------------|
| 51. | Whom should I<br>contact if I need<br>any assistance<br>or inquiry? | Should you have any enquiries or require any assistance, you can get in touch with TM through our Live Chat on <a href="https://maya.unifi.com.my">https://maya.unifi.com.my</a> or MyUnifi app.                                                                                              |
|     | 1                                                                   | UNIFI TV QR SCANNER                                                                                                    |
| 52. | What is the Unifi<br>TV QR scanner<br>feature?                      | The Unifi TV QR scanner is the latest feature available for all Unifi<br>Home customers with Unifi TV. The QR scanner feature on Unifi<br>TV will help simplify the login method for Unifi TV Box.<br>It is also eases customers to participate in the latest contest and                     |
|     |                                                                     | stand a chance to win exclusive prizes with Unifi TV.<br>Unifi TV Box users can start viewing Unifi TV on Unifi TV Box by<br>scanning the QR code on their TV screen using their Unifi TV app.<br>With this function, Unifi TV Box users have another option to login                         |
|     |                                                                     | to their Unifi TV Box without using Unifi TV Box remote control and keypad from their TV screen.                                                                                                    |
| 53. | How does the QR scanner work?                                       | Just download the latest Unifi TV app on your device -mobile,<br>tablet or iPad (downloadable from App Store on iOS, Google<br>Play Store on Android and AppGallery on Huawei) and follow<br>these simple steps:                                                                              |
|     |                                                                     | <ol> <li>Launch Unifi TV app and login using your Unifi TV login<br/>ID on your device</li> <li>Go to "Profile" and choose "QR scan"</li> </ol>                                                                                                    |
|     |                                                                     | How to login to Unifi TV Box using QR Scanner?                                                                                                    |
|     |                                                                     | <ol> <li>Launch Unifi TV app from your Unifi TV Box</li> <li>Use the "QR Scan" feature in Unifi TV app to scan the<br/>QR code on your TV screen to authorise login</li> <li>All done, now you can enjoy watching!</li> </ol>                                                                 |
|     |                                                                     | <ul> <li>How to join the contest via QR Scanner?</li> <li>1. Use the "QR Scan" feature in Unifi TV app to scan the QR code that appear on your TV screen</li> <li>2. Join the contest and stand a chance to win attractive prizes!</li> </ul>                                                 |

| 54. | I'm not a Unifi<br>subscriber but<br>I've logged in to<br>Unifi TV app<br>using my mobile/<br>Facebook<br>account. Can I<br>use the QR<br>scanner to login<br>to Unifi TV Box<br>or my Android<br>TV box? | The service is available only to Unifi Home subscribers with Unifi TV subscription.                                                                                                    |
|-----|----------------------------------------------------------------------------------------------------|----------------------------------------------------------------------------------------------------|
| 55. | Is the QR<br>Scanner feature<br>available on Unifi<br>TV (web<br>version)?                                                                                                    | We are sorry. This feature is only available on Unifi TV app on Android and iOS (mobile, tablet and iPad).                                                                                                    |
| 56. | Can I scan the<br>QR code using<br>my phone's<br>camera or any<br>third party QR<br>scanner app?                                                                                                    | Yes, you can still use your phone's camera or any third party QR scanner app.<br>Upon scanning, you will be directed to the AppStore on iOS, Google Playstore on Android or AppGallery on Huawei to install or launch the Unifi TV app.<br>Simply key-in your Unifi TV username and password on Unifi TV app and scan the QR code again using the QR scanner on the app to start viewing. |
| 57. | I'm a Unifi Home<br>customer without<br>Unifi TV / Unifi<br>TV login ID. How<br>do I enjoy the QR<br>scanner<br>function?                                                                                 | To enjoy the QR scanner function for Unifi TV customer you need<br>to subscribe or upgrade your Unifi Home with Unifi TV<br>subscription.                                                                                                    |
|     |                                                                                                    | OTHER MATTERS                                                                                                    |
| 58. | Is there a<br>warranty for the<br>Unifi TV Box?                                                                                                    | Yes, the Unifi TV Box comes with a warranty for a period of 12 months from the date of installation.<br>Please visit <u>https://unifi.com.my/tv/offerings/devices/unifi-tv-box</u> for details of the warranty policy.                                                                                                    |
| 59. | I would like to<br>cancel the Unifi<br>Home plan with<br>Unifi TV Box<br>within the<br>contract period.<br>Is there any<br>penalty charged?                                                               | Yes. The penalty charge is the remaining months of the monthly subscription fee (price before discount) of the subscribed package and Unifi TV pack.                                                                                                    |

| 60. | Who should I      | Feel free to reach out to us via our digital platforms: Live Chat on |
|-----|-------------------|----------------------------------------------------------------------|
|     | contact if I need | https://maya.unifi.com.my or MyUnifi app.                            |
|     | any assistance    |                                                                      |
|     | on Unifi TV or    |                                                                      |
|     | service inquiry?  |                                                                      |